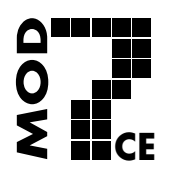

#### **MOD7CE** (Marque déposée)

Twww.mod7ce.fr/auto e-mail : mod7ce@gmail.com **Distributeur :** Société **1 UNIQUE** 10 Parc club du Millénaire 1025 Rue Henri Becquerel 34000 MONTPELLIER - France RCS Montpellier n°540063997 APE 7112B

### **INSTRUCTIONS de CONFIGURATION du DASHBOARD 'MOD7-GRAPHIC'**

Le **dashboard MOD7-Graphic** se programme grâce à notre application **Dash Mod7** disponible pour les appareils mobiles (téléphones ou tablettes) fonctionnant sous androïd (à partir des versions gérant la liaison bluetooth). C'est un moyen pratique et intéractif qui ne nécessite pas d'ordinateur et qui offre une meilleure ergonomie qu'une programmation directement sur le dashboard. Cependant, cette application nécessite un appareil mobile androïd...

## **GENERALITES :**

Exemple d'écran d'accueil avec le logo de l'appli Dash Mod7

#### Principe

L'application '**Dash Mod7**', décrite dans les pages qui suivent, récupère les données de configuration présentes dans votre **dashboard MOD7-Graphic** par la liaison bluetooth, permet leur modification directement sur l'écran de votre mobile androïd, puis transfère vos paramètres modifiés dans votre **dashboard MOD7-Graphic MOD7-Graphic** via la liaison bluetooth.

### **Possibilités**

L'application '**Dash Mod7**' permet de changer les unités, la langue, le facteur de régime, le régime de Shift Light, la plage d'affichage du compte-tours, les différentes alertes, la couleur du fond d'écran et l'image d'accueil (fonction réservée à l'usine).

#### <u>Requis</u>

Vous devez d'abord télécharger et installer l'application '**Dash Mod7**' prévue pour un appareil mobile Androïd uniquement.

Ensuite vous devrez rechercher votre dashboard et l'associer à votre mobile pour qu'ils communiquent par la liaison bluetooth.

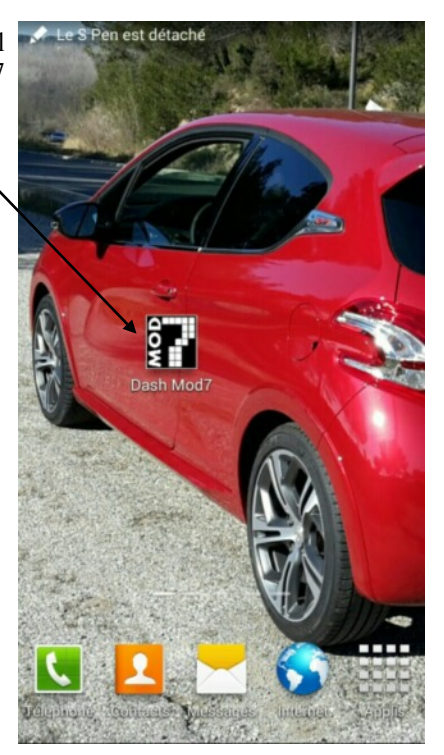

# INSTALLATION de l'APPLICATION ANDROID 'Dash MOD7':

Sur votre appareil mobile (téléphone ou tablette androïd), *Accédez* aux paramètres et dans l'onglet 'Sécurité', *Cochez* la case 'Sources inconnues ' (si elle n'est pas déjà validée) et *Cliquez* sur la case OK dans la fenêtre d'avertissement qui s'ouvre.

Nota : Ceci permet d'installer notre application qui ne vient pas du Playstore.

*Téléchargez* le fichier 'Dash\_mod7.apk' depuis notre site internet http://www.mod7ce.fr/auto ou depuis le mail que nous vous avons envoyé.

*Ouvrez* la barre de notification en haut de l'écran ou *Cliquez* sur le nom de l'application dans votre gestionnaire de fihiers et à la question ' Voulez-vous installer cette application ? ' *Cliquez* sur la case Installer .

Quand vous aurez le message ' Application installée ' Cliquez sur la case Ouvrir .

Nota :

# **OUVERTURE de l'APPLICATION et CONNEXION au DASHBOARD**

#### Mettez votre dashboard MOD7-Graphic sous tension

(fil NOIR à la masse, fil ROUGE au +12v sur une batterie, ou mettez le contact s'il est déjà installé dans votre auto)

A la 1ère utilisation, vous devrez associer votre dashboard et votre appareil mobile comme indiqué ci-dessous :

Sur votre appareil mobile, *Activez* le bluetooth, puis *Allez* dans '*paramètres*', et *Cliquez* sur l'onglet '*Bluetooth*'. *Cliquez* sur le bouton Analyser en bas de l'écran de votre mobile.

Dès qu'un appareil disponible portant un nom commençant par '**MOD7Gxxxxx**' s'affiche dans la liste des appareils disponibles, *Cliquez* sur ce nom.

Une fenêtre pop-up 'Demande d'appairage Bluetooth' s'ouvre.

*Cliquez* sur le bouton OK pour accepter le mot de passe proposé (inutile de la retenir) qui sécurisera la liaison bluetooth entre votre mobile et votre dashboard MOD7-Graphic.

Votre dashboard portant le nom 'MOD7Gxxxxx' s'affiche désormais dans les listes des périphériques appairés. *Sortez* des paramètres...

Lancez 'Dash Mod7' pour ouvrir l'application

Descendez tout en bas de la page et Cliquez sur le bouton Nommer Dash ,une fenêtre s'ouvre :

*Saisissez* le nom de votre dashboard (en respectant majuscules et minuscules) et *Appuyez* sur 'Sauver' (écran 1) En haut de la page, *Cliquez* sur le bouton Connexion.

'Dashboard connecté' s'affiche sous le bouton Connexion et la led rouge latérale du dashboard doit être allumée.

A partir de ce moment, ne coupez pas le contact du dashboard.

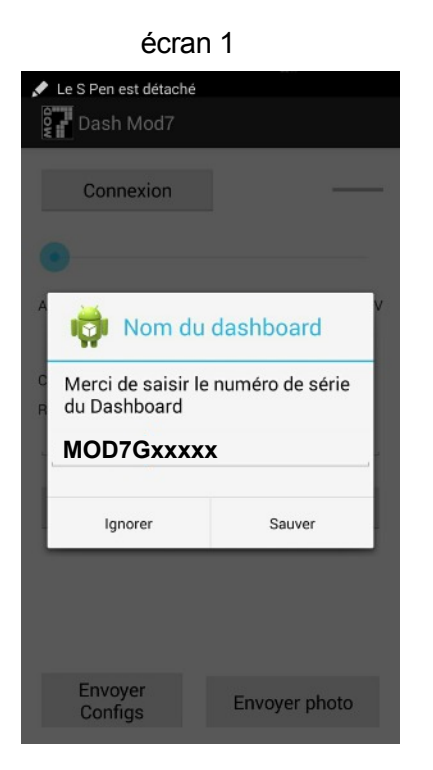

**NOTA** : Maintenant et à chaque fois que vous ouvrirez l'application 'Dash Mod7', il ne sera pas utile de saisir le nom de votre **dashboard MOD7-Graphic** qui reste mémorisé. Il suffira d'appuyer sur le bouton Connexion.

Lorsque vous êtes connecté, l'application androïd affiche tous les paramètres actuellement présents dans votre dashboard. Vous pouvez tout modifier !!

# UTILISATION des PARAMETRES de CONFIGURATION

Paramètres d'affichage :

 Langues :
 Français = les textes de l'application 'Dash Mod7' et ceux du MOD7-Graphic seront en français

 Anglais = ces textes seront en anglais

 Unités :
 Européen = les unités seront en °C pour les températures et en Bars pour les pressions

 Anglo saxon = les unités seront en °F et en PSI

Paramètres de montage :

Sonde T eau, Sonde T huile, Sonde T adm : Le choix des sondes n'est pas implantée dans le logiciel du dash. Les sondes sont fixées sur : MOD7 pour l'eau et l'air, VDO pour l'huile

### Paramètres de fonctionnement :

| Coefficient régime :                                                      | de 1 à 4 pour diviser le régime lu par 1, 2, 3 ou 4                                                                                                    |  |  |
|---------------------------------------------------------------------------|----------------------------------------------------------------------------------------------------|--|--|
| Coefficient vitesse :<br>Circonférence roue (cm) :<br>Affichage vitesse : | de 1 à 10 selon le nombre d'aimants de déclenchement installé sur le cardan<br>valeur en cm de la circonférence des roues<br>affichage de la vitesse en km/h ou mph ou pas d'affichage de la vitesse (non)                                                                                                    |  |  |
| Graduation min régime :<br>Graduation max régime :                        | Régime de début d'affichage de l'aiguille sur le compte-tours graphique<br>Régime maxi affiché sur le compte-tours graphique                                                                                                    |  |  |
| Alerte régime :                                                           | Régime de passage de l'affichage du régime de vert à rouge sur l'écran lcd<br>Les leds du shift light commenceront à clignoter 300 tr/min plus tôt                                                                                                    |  |  |
| Graduation max températ. :                                                | Valeur maxi de la température d'eau affichable sur le vumètre                                                                                                    |  |  |
| Alerte température eau :                                                  | Température d'eau <b>au dessus de laquelle</b> la led orange ALERT1 s'allume et à partir<br>de laquelle l'affichage de la température d'eau passe de vert à rouge sur l'écran lcd                                                                                                    |  |  |
| Alerte température d'huile :                                              | Température d'huile <b>au dessus de laquelle</b> la led bleue ALERT3 (alerte centralisée) s'allume et l'affichage de la température d'huile passe de vert à rouge                                                                                                    |  |  |
| Alerte tempé. d'admission :                                               | Température d'air d'admission <b>au dessus de laquelle</b> l'affichage de cette température passe de vert à rouge                                                                                                    |  |  |
| Graduation max pression :                                                 | Valeur maxi de la pression d'huile affichable sur le vumètre                                                                                                    |  |  |
| Alerte pression huile :                                                   | Pression d'huile <b>en dessous de laquelle</b> la led rouge ALERT2 s'allume et <b>en</b><br><b>dessous de laquelle</b> la valeur de pression passe de vert à rouge                                                                                                    |  |  |
| Alerte pression d'essence :                                               | Pression d'essence au dessus de laquelle les chiffres passent de vert à rouge                                                                                                    |  |  |
| Alerte pression turbo :                                                   | Pression de turbo <b>au dessus de laquelle</b> la led bleue ALERT3 (alerte centralisée)<br>s'allume et l'affichage de la pression du turbo passe de vert à rouge                                                                                                    |  |  |
| Alerte voltmètre :                                                        | Tension batterie <b>en dessous de laquelle</b> la led bleue ALERT3 (alerte centralisée)<br>s'allume et l'affichage de la tension passe de vert à rouge<br>NOTA : Une tension batterie supérieure à 15v génère les mêmes alertes visuelles                                                                                                    |  |  |
| Couleur de fond : Spécif<br>Exemp                                         | <ul> <li>ie les 3 composantes Rouge - Vert - Bleu qui définissent la couleur des fonds d'écran.</li> <li>bles : Rouge = 0, Vert = 0, Bleu = 0 donne un fond noir<br/>Rouge = 100, Vert = 0, Bleu = 0 donne un fond grenat<br/>Rouge = 0, Vert = 0, Bleu = 100 donne un fond bleu foncé<br/>Rouge = 100, Vert = 100, Bleu = 100 donne un fond gris moyen<br/>Rouge = 150, Vert = 150, Bleu = 150 donne un fond gris clair<br/>Rouge = 255, Vert = 255, Bleu = 255 donne un fond blanc illisible</li> </ul> |  |  |

# **MODIFICATION des PARAMETRES de CONFIGURATION**

Le choix des : langue, unités et affichage vitesse se fait en cliquant sur le bouton de votre choix.

Le choix des : coefficients régime et vitesse, circonférence des roues, couleur de fond se fait en cliquant dans la case correspondante ce qui a pour effet de faire apparaître le clavier pour renseigner la valeur. Une fois la valeur renseignée, faites disparaître le clavier.

Le réglage de tous les autres paramètres se fait en déplaçant le curseur du mini autorisé au maxi autorisé. Ainsi, il n'y a aucun risque de saisir une mauvaise valeur. Pour plus de précision, la valeur en chiffre s'affiche...

Pour envoyer vos nouveaux paramètres au **dashboard MOD7-Graphic**, *Cliquez* sur le bouton Envoyer Configs Le message '*Nouvelles configurations envoyées*' doit s'afficher sur l'écran de votre mobile. Le message '*Redemarrage*' s'affiche sur l'écran de votre **dashboard MOD7-Graphic** puis il s'éteint et se rallume sur l'image d'accueil.

Enfin, *Cliquez* sur le bouton Connexion pour vous déconnecter.

Le message 'Dash déconnecté' s'affiche sur l'écran de votre mobile et la led latérale du dashboard s'éteint.

C'est à partir de ce moment là que vous pouvez couper l'alimentation de votre dashboard si vous le souhaitez...

#### Exemples d'affichage :

Champ de saisie du coefficient de régime

| any   |
|-------|
|       |
| -     |
| )     |
| 💿 кмн |
|       |
|       |
|       |
|       |
|       |
|       |
|       |

Autres curseurs de sélection

| Le S Pen est détaché           Dash Mod7 |                   |
|------------------------------------------|-------------------|
| Connexion                                | —                 |
| Alerte température admission             | 81°C              |
| Graduation max pression                  | J hvile<br>7,0BAR |
| Alerte pression huile                    | 1,2BAR            |
| Alerte pression essence                  |                   |
| Alerte pression turbo                    | Faible            |
| Alerte voltmètre                         | 12,60V            |
| Couleur du Fond                          |                   |

Curseurs de sélection

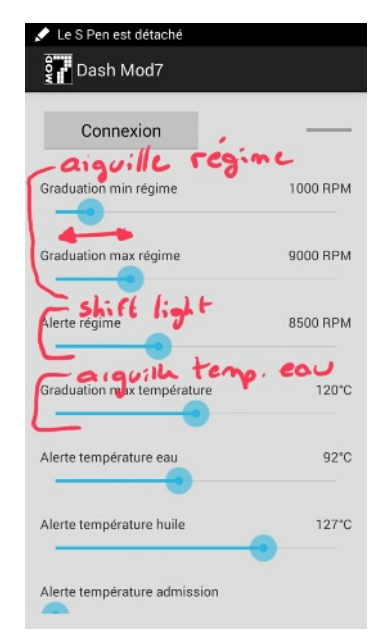

Champs de sélection de la couleur de fond

| Connexion       |      | to Pow     | ~    |
|-----------------|------|------------|------|
| •               | D    | e contra   |      |
| Alerte voltmèti | re   | Force      | 12,6 |
|                 | -/   |            | )    |
| Couleur du For  | nd 🖌 |            |      |
| Rouge           | Vert | Bleu       |      |
| 100             | 20   | 20         |      |
| Nommer I        | Dash | Chosir pho | to   |
|                 |      |            |      |
|                 |      |            |      |